## 出願を間違えた受験生用

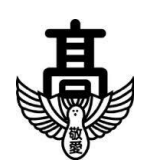

千葉敬愛高等学校再出願マニュアル

再出願の方法

※試験区分の入力ミスがあった場合は、速やかに本校入試担当までご連絡ください。

同時に、以下の手続きに従って再出願をお願い致します。

①ログイン

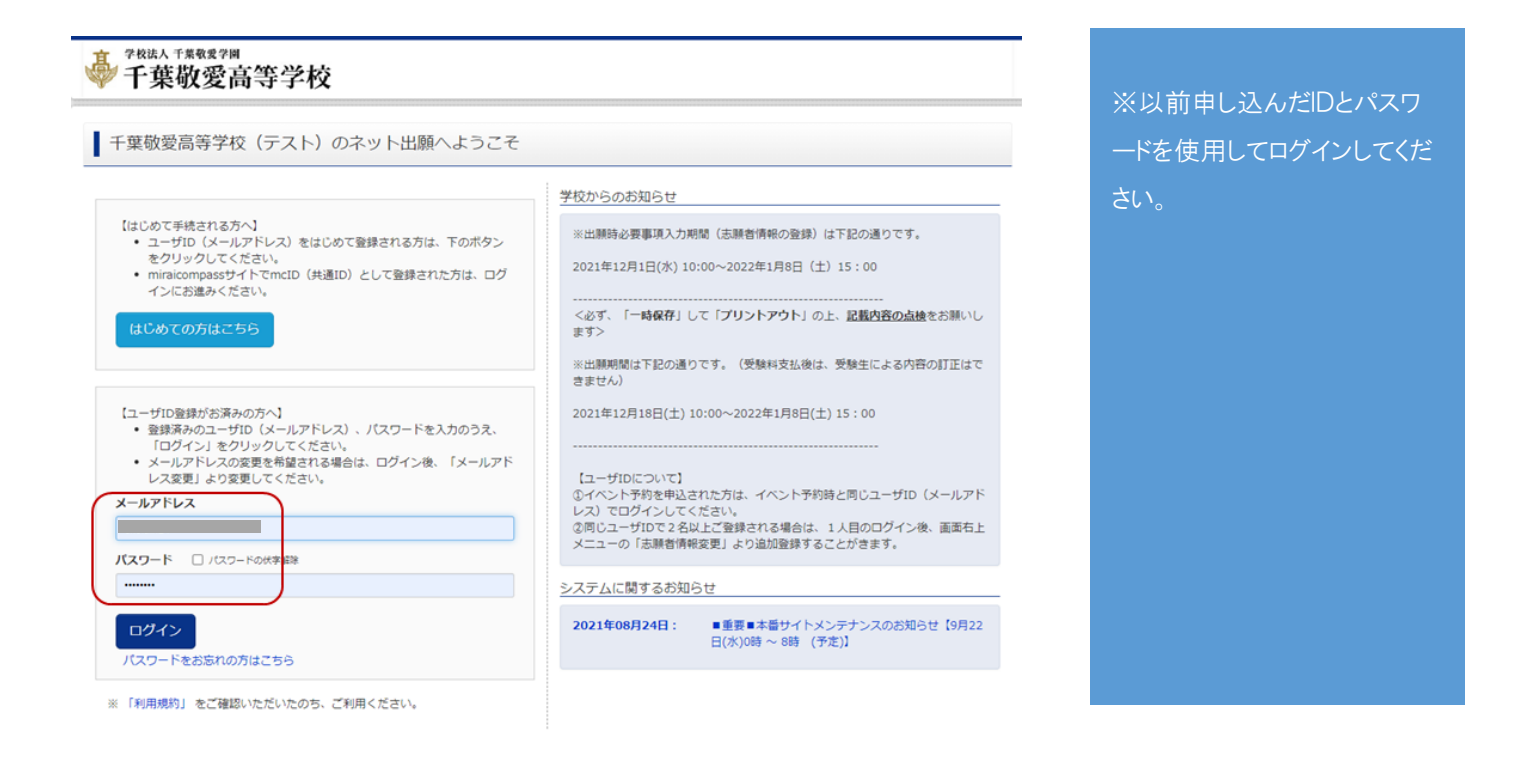

間違ってしまった入力データや受験票シートは、そのまま捨てずに保管してください。受験料支払後は、マイ

ページ上では削除することが出来ません。

## ②志願者情報変更

|                                                                                                    | 夏局等学校                                                                                                    |                                                        |                                        |                      |                | ¢ ( | the state of the state of the s |
|----------------------------------------------------------------------------------------------------|----------------------------------------------------------------------------------------------------|--------------------------------------------------------|----------------------------------------|----------------------|----------------|-----|----------------------------------------------------------------------------------------------------|
|                                                                                                    | さんのマイペー                                                                                                    | -9                                                     |                                        |                      |                |     |                                                                                                    |
| お知らせ                                                                                                    |                                                                                                    |                                                        |                                        |                      |                |     |                                                                                                    |
| 【受験票の写真につい<br>3か月以内撮影(カラ                                                                                             | いて】<br>・白黒可): 正面上半身船                                                                                                    | 御 タテ4cmヨコ3cm                                           | 1                                      |                      |                |     |                                                                                                    |
| 受験票に貼付する顔                                                                                                    | 写真のデータを登録することが                                                                                                    | ができます。 (任意)                                            |                                        |                      |                |     |                                                                                                    |
| 一度ご登録いただく                                                                                                    | と、受験票に顔写真が印刷さ                                                                                                    | れ、写真の貼付が不要                                             | こなります。                                 |                      |                |     |                                                                                                    |
| 17-2011211-                                                                                                    | -redilanni                                                                                                    |                                                        |                                        |                      |                |     |                                                                                                    |
| 背景無地、正面上半月                                                                                                    | 身脱帽で、受験者の顔が不鮮                                                                                                    | 明にならないようにご言                                            | tal/2210                               |                      |                |     |                                                                                                    |
| 背景無地、正面上半り<br>【受験票の印刷&必引<br>申込受付完了メール」                                                                               | 身脱帽で、受験者の顔が不鮮的<br>要書類の郵送】<br>が届きましたら、「マイペー・                                                                                                    | 明にならないようにごろ                                            | t思く/ことい。<br>(A4ヨコ)   をして、必要            | 連想の郵送をしてください         | 1.             |     |                                                                                                    |
| 背景無地、正面上半り<br>【受験票の印刷&必要<br>申込受付完了メールが<br>※出願において不明が                                                                 | 身號帽で、受験者の顔が不鮮的<br>要書類の郵送】<br>が届きましたら、「マイペー:<br>設点は募集要項をご覧ください                                                                                                    | 明にならないようにこ?<br>ジ」より「受験票の印刷<br>い。                       | telく/こさい。<br>1) (A4ヨコ) 」をして、必要         | 書類の郵送をしてください         | ۱.             |     |                                                                                                    |
| 背景無地、正面上半り<br>【受験票の印刷&必3<br>申込受付完了メールが<br>※出願において不明が                                                                 | 身態相で、受験者の顔が不鮮に<br>度書類の動送]<br>が届きましたら、「マイペー:<br>な点は募集要項をご覧ください                                                                                                    | 明にならないようにご?<br>ジ」より「受験票 <mark>の印刷</mark><br>い。         | EER(ださい。<br>   (A4ヨコ) 」をして、必要          | 書類の動送をしてください         | <sup>1</sup> o |     |                                                                                                    |
| 背景無地、正面上半1<br>【受験票の印刷&必到<br>申込受付完了メールが<br>※出題において不明が<br>利用順与真を登録す                                                    | 身筋相で、受験者の顔が不鮮4<br>要書類の動送】<br>が届きましたら、「マイペー・<br>な点は募集要項をご覧ください<br>る方はごちら                                                                                                    | 明にならないようにご2<br>シJ より「受快票の印刷<br>い。                      | BR(2433) J をして、必要                      | 書類の動送をしてください         | Ne :           |     |                                                                                                    |
| 育景無地、正面上半1<br>(受録票の印刷&必要<br>申込受付売了メール/<br>※出職において不明/<br>利用加与点を登録す<br>由:入履歴                                           | 身筋相で、受験者の顔が不鮮4<br>専書類の動送]<br>が居宅ましたら、「マイペー:<br>な点は募集要項をご覧ください<br>る方はごちら                                                                                                    | りにならないようにごろ                                            | ER(/とさい。<br>W (A4ヨコ) 」をして、必要           | 書類の郵送をしてください         | \s             |     |                                                                                                    |
| 育要無地、正面上半半<br>「受験票の台刷&必須<br>申込受付売了メールは<br>※出顧において不明け<br>細用細与白を登録す<br>申込履歴<br>申込履歴                                    | B総相で、受験者の顔が不鮮に<br>東書類の動送」<br>が届きましたら、「マイペー:<br>な点は募集要項をご覧ください<br>あ方はごちら<br>りませく                                                                                                    | 明にならないようにご2<br>ジJ より「受快業の印刷<br>い、                      | JES(JEON)<br>Jをして、必要                   | 書類の郵送をしてください         | le :           |     |                                                                                                    |
| 育景無地、正面上半半<br>【受録票の台刷&必3<br>申込受付売了メールが<br>※出題において不明が<br>「単しい「「「「「「」」」<br>申込」履歴<br>申込履歴<br>「申込履歴」「報はあ<br>甲込 <b>番号</b> | 時期間で、受験者の顔が不鮮4<br>専門類の動送」<br>が居さましたら、「マイペー:<br>な点は募集要項をご覧ください<br>あ方はごちら<br>りません。<br>入試区分                                                                                                    | 明にならないようにご2<br>ジ」より「受験業の印刷<br>い。<br>申込日                | LBC/ECU。<br>N (A4日コ) J をして、必要<br>支払方法  | 連続の郵送をしてください<br>入金情報 | <b>.</b>       | 受験票 |                                                                                                    |
| 育要無地、正面上半半<br>「受験要の印刷&必要<br>申込受付売了メールが<br>※出題において不明が<br>相用加与白を会員す<br>申込履歴<br>申込履歴<br>申込履歴<br>申込履歴                    | B部間で、受験者の顔が不鮮<br>要書類の動送]<br>が聞きましたら、「マイペー:<br>な点は募集要項をご覧ください<br>る方はごちら<br>りません。<br>入試区分                                                                                                    | 明にならないようにご2<br>ジ」より「受快業の印刷<br>い。<br>申込日                | LB(V,EeV)。<br>((A433) J をして、必要<br>支払方法 | 浩振の郵送をしてください<br>入金情報 |                | 受験票 |                                                                                                    |
| 育県無地、正面上半当<br>【受験票の印刷&必当<br>申込受付完了メールは<br>※出職において不明が<br>刷用加雪白を含ます<br>申込履歴<br>申込履歴情報はあ<br>申込履歴                        | <ul> <li>時期で、受験者の顔が不鮮に</li> <li>東書類の動送」</li> <li>「マイペー:</li> <li>(本は募集要項をご覧ください</li> <li>(本は募集要項をご覧ください)</li> <li>(本は募集要項をご覧ください)</li> <li>(本は募集要項をご見)</li> <li>(本は募集要項をご見)</li> <li>(本は募集要項をご見)</li> <li>(本は募集要項をご見)</li> <li>(本は、)</li> <li>(本は、)</li></ul> | 明にならないようにご2<br>ジ」より「受快票の印刷<br>い、<br>申込日<br>メールアドレスで、双音 | LBC/EdVie<br>(A433)」をして、必要<br>支払方法     |                      |                | 受験票 |                                                                                                    |

マイページ上部の「志願者情報変更」をクリック

## 次の画面で「志願者追加」をクリックしてください。

| 变更内容選択                                                    |                                                 |        |
|-----------------------------------------------------------|-------------------------------------------------|--------|
| したい内容を選択してください。                                           |                                                 |        |
| 志願者追加                                                     |                                                 |        |
| 1 つのメールアドレスで複数名申込みをする際は、追加す<br>追加登録後、志願者切替メニューが表示されますので、申 | る志願者氏名(力ナ)を入力してください。<br>3込みを行う志願者を選択してお手続きしてくださ | EC1.   |
|                                                           |                                                 |        |
| 志願者氏 <b>名 (カナ)</b> セイ:                                    | *1:                                             | (全角力ナ) |
| 志願者氏名 (カナ) セイ:<br>志願者氏名変更                                 | ्रमः                                            | (全角カナ) |
| 志願者氏名 (カナ) セイ:<br>志願者氏名変更<br>志願者削除                        | ×1:                                             | (金角力子) |
| 志願者氏名 (カナ) セイ:<br>志願者氏名変更<br>志願者削除                        | X1:                                             | (全角力ナ) |

志願者の氏名を入力してください。その際、以前入力したものと同じセイ・メイで入力すると、見た目の判別

が出来なくなります。新たに入力する方は、分かり易い名前を暫定的に入力してください。

例) 前回:ケイアイ タロウ → 今回:ケイアイ タロウツイカ など

追加をすると、新しい名前で2つ目のユーザーが登録されます。

「新規申込手続きへ」をクリックして、新たに正しい受験区分で出願をお願いします。

※調査書の郵送や試験当日持参する受験票については、新たに取得した受験票シートを必ずご利用ください。

④お願い

再出願の場合は、受験料の支払いをもう一度していただかなければなりません。

以前お支払していただいた分の検定料については、後日、返金いたします。合格発表後(1/21)を目安に所定 の手続きを踏んでください。

以上で再出願は終了です。